## **GOOGLE TAG MANAGER IMPLEMENTATION FOR PPC BUSINESS**

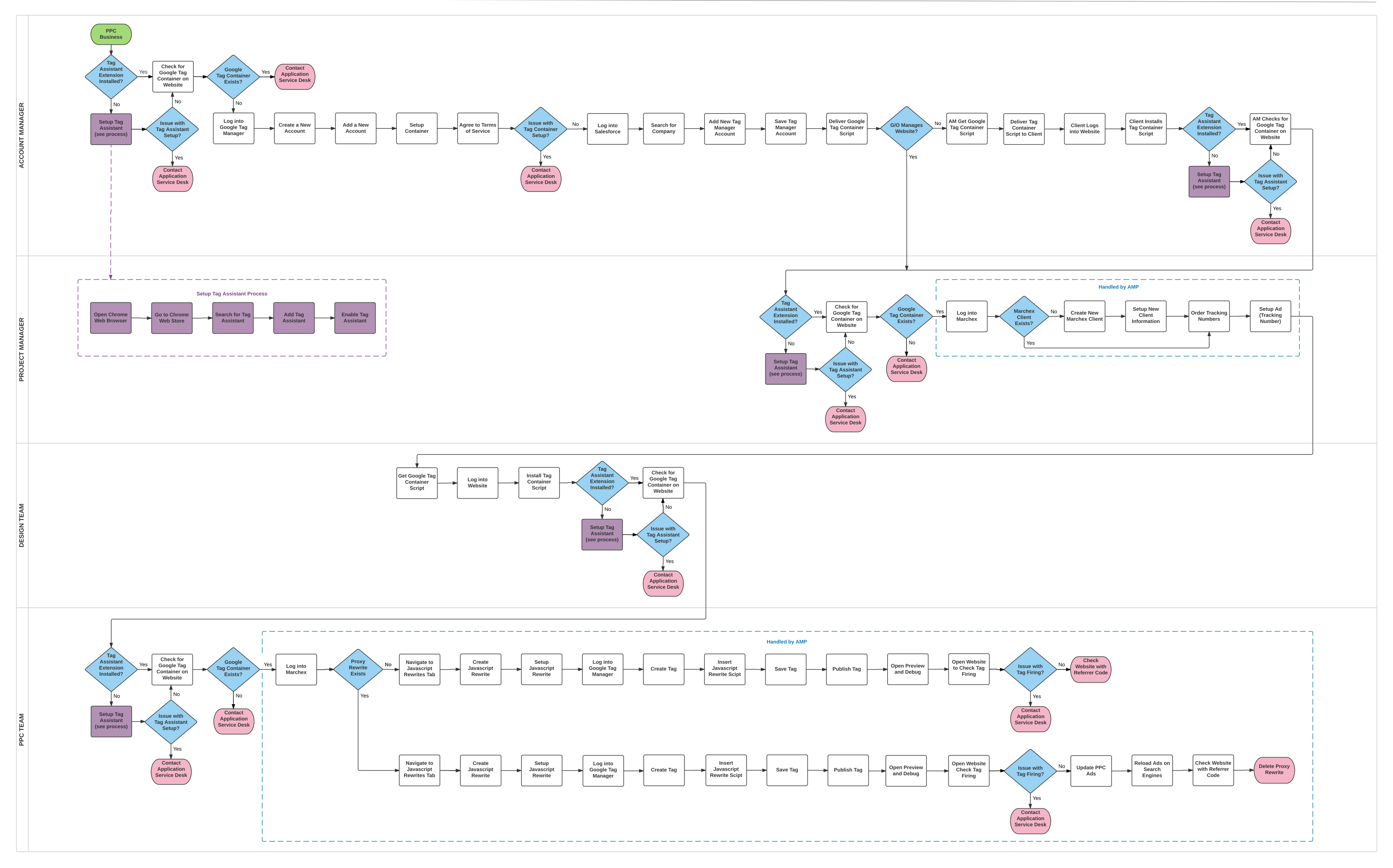